## Finding subsidiaries

Tjeck if the Danish Trade Council has a list pre-made: <u>http://um.dk/da/eksportraadet/</u> > 'Markedsinformation' > Vælg marked (choose the country from this list and press 'OK')

If it's not there – or if the list is too old – use the company database ORBIS. Find link, username and password via <a href="http://www.baaa.dk/library/e-resources/resources-a-z/">http://www.baaa.dk/library/e-resources/resources-a-z/</a> > ORBIS

'Ownership data' > 'Companies owned by a shareholder' > 'Foreign shareholder'

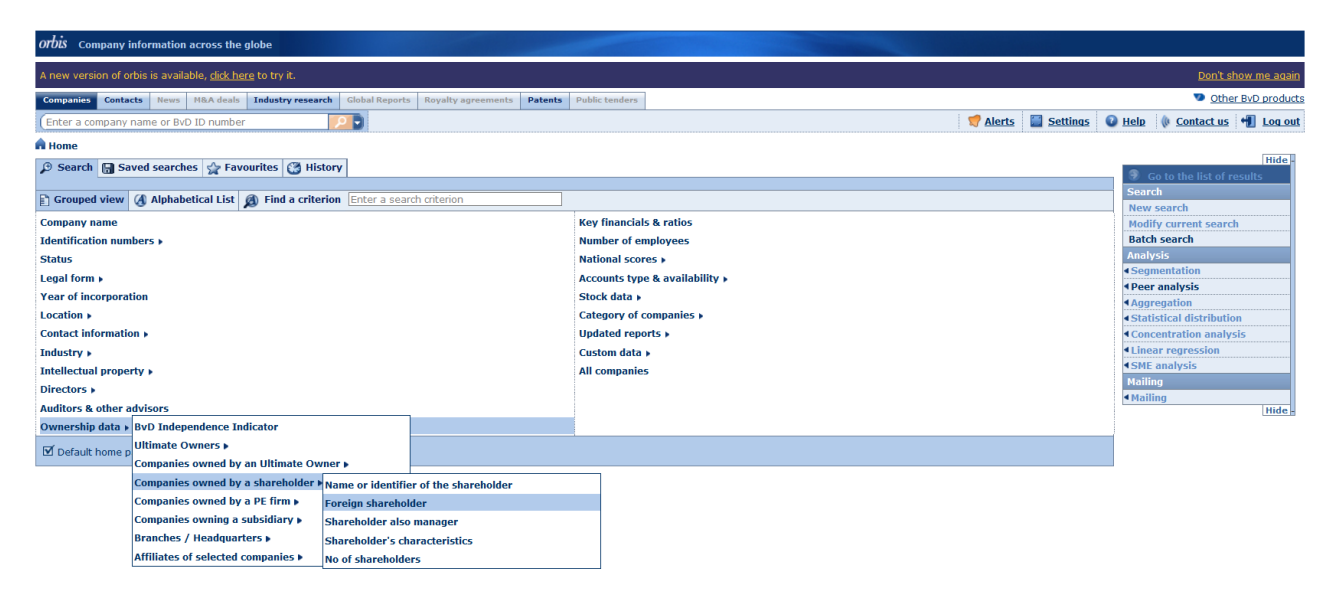

Fill out these two variables:

- 'Location of the company': The country of the subsidiary
- 'Location of the shareholder': The country of the parent company
- Press 'OK'

| Orbis Company information across the globe                                                                        |                                                                                                    |      |          |               |                   |                |
|----------------------------------------------------------------------------------------------------|----------------------------------------------------------------------------------------------------|------|----------|---------------|-------------------|----------------|
| A new version of orbis is available, <u>dick here</u> to try it. Don't show 1                                     |                                                                                                    |      |          |               | now me aqain      |                |
| Companies Contacts News M&A deals Industry                                                                        | research Global Reports Royalty agreements Patents Public tenders                                                                                                    |      |          |               | 💿 Othe            | r BvD products |
| Enter a company name or BvD ID number                                                                             |                                                                                                    | erts | Settings | 🕜 <u>Help</u> | <u>Contact us</u> | 📲 Log out      |
| R Home > Companies owned by a foreign shareholder                                                                 |                                                                                                    |      |          |               |                   |                |
| Name or identifier of the shareholder Foreign                                                                     | shareholder Shareholder also manager Characteristics of the shareholder Number of shareholders                                                                                                    |      |          |               |                   |                |
| Select companies owned by a foreign shareholder ('Foreign companies')                                             |                                                                                                    |      |          |               |                   |                |
| Location of the company :                                                                                         | Country of each company v                                                                                                    |      |          |               |                   |                |
| Location of the shareholder :                                                                                     | All other countries (incl. shar. with a country n.a.)<br>may have recorded shareholders located in the home country (including those with an unknown percentage)<br>cannot have any recorded shareholder (even with an unknown percentage) located in the home country |      |          |               |                   |                |
| A company is considered foreign if its<br>shareholder(s) located in the country, or region,<br>designated above : | Is the Ultimate Owner ( <b>Definition</b> ) of the company  O own(s) All together → a direct or total participation greater than 51 % in the company                                                                                                    |      |          |               |                   |                |
|                                                                                                    |                                                                                                    |      |          |               | ▶ <u>Ca</u>       |                |

Press 'View list of results' to view the list of subsidiaries

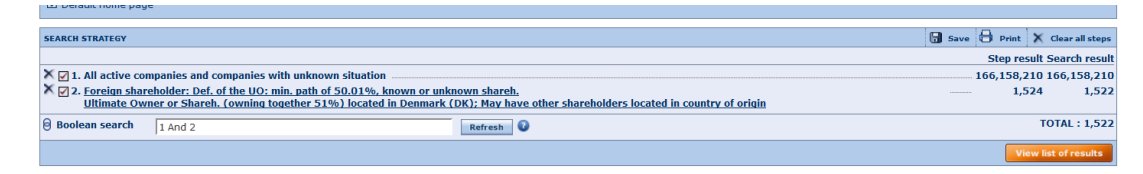

You can download the list to excel.

If you'd like to limit the result to a specific region in the subsidiary's country, it's possible by modifying your search a bit.

Press 'Modify current search' to the right:

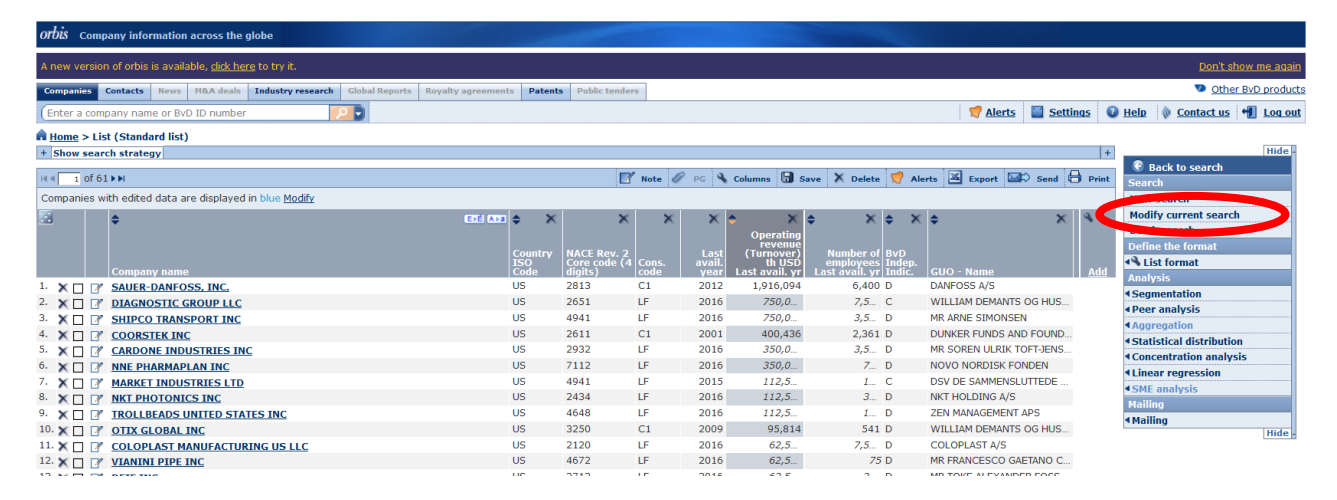

You return to the main menu.

Choose 'Location' > 'World region' > scroll down the list until you reach your country.

If there's a '+' to the left of the country name, you can unfold a hierarchy and choose region:

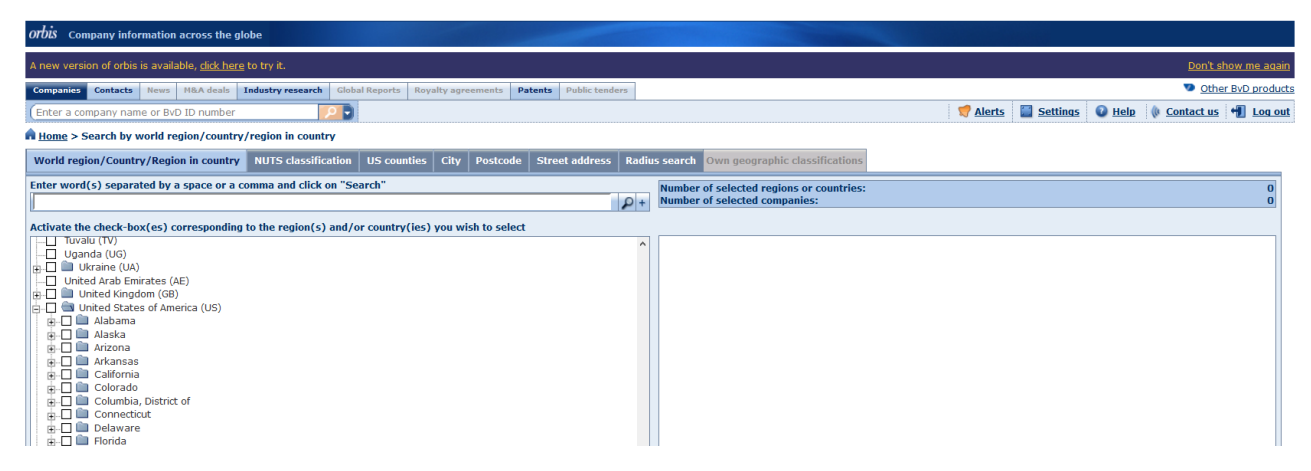

Press 'OK' > 'View list of results'